#### PANDUAN ABSENSI PRAKERIN

## BUKA https://prakerin.smkn1sidoarjo.sch.id

Masukkan username dan password yang telah diberikan oleh wali kelas

### PROSES ABSENSI :

1. Pastikan lokasi HP anda aktif

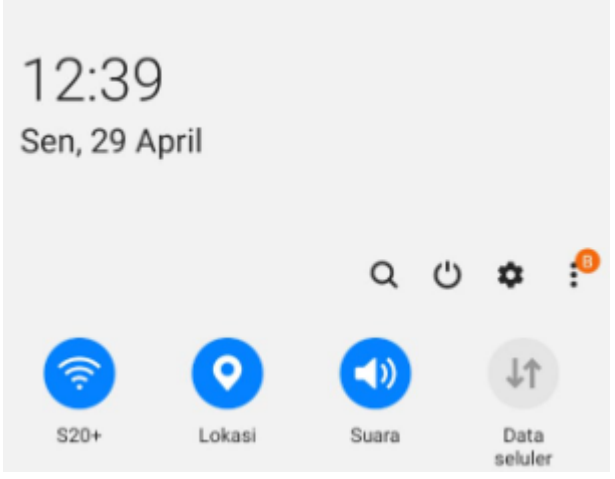

2. Buka <u>https://prakerin.smkn1sidoarjo.sch.id</u> dan login dengan username dan password yang anda terima

| SMK BLAG<br>SMKN 1 Sidoarjo                                  |
|--------------------------------------------------------------|
| Silahkan Login dengan Akun Anda                              |
| admin                                                        |
|                                                              |
| Keep me signed in                                            |
| SING IN                                                      |
| Copyright 2023 © SMK Negeri 1 Sidoarjo, All Rights Reserved. |

kemudian ijinkan akses sebagai berikut : ijinkan akses kamera

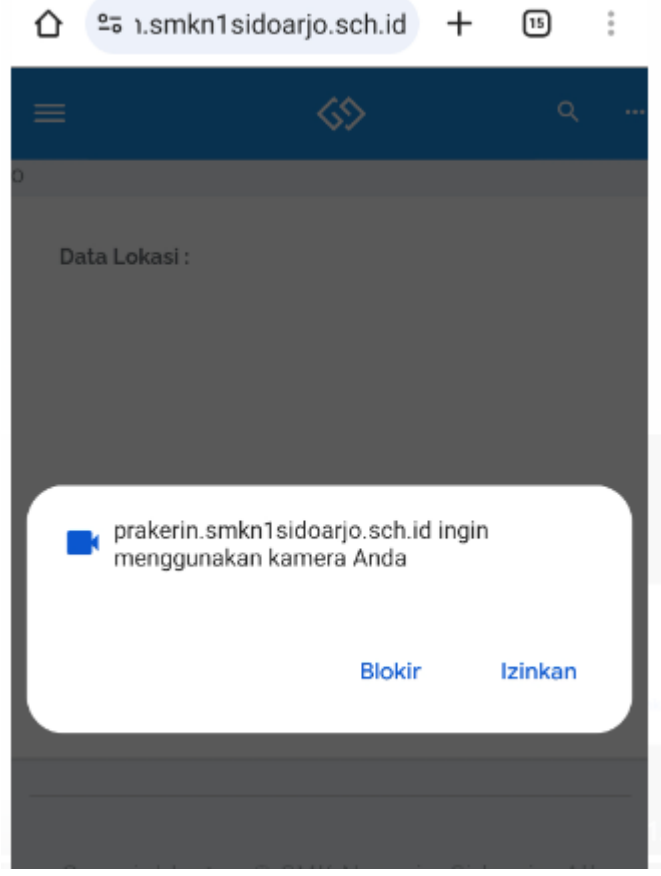

Ijinkan mengambil gambar

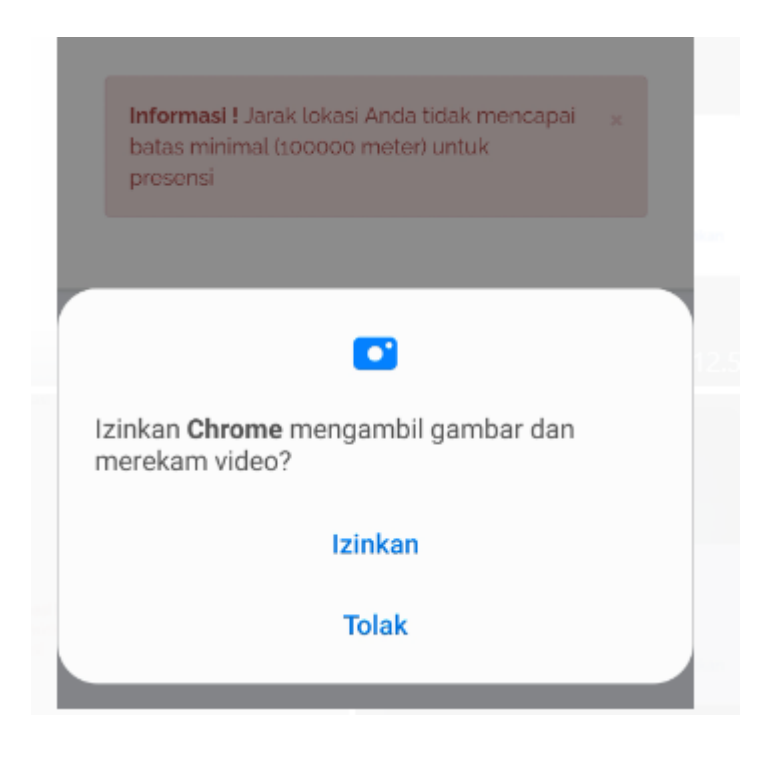

### Ijinkan lokasi

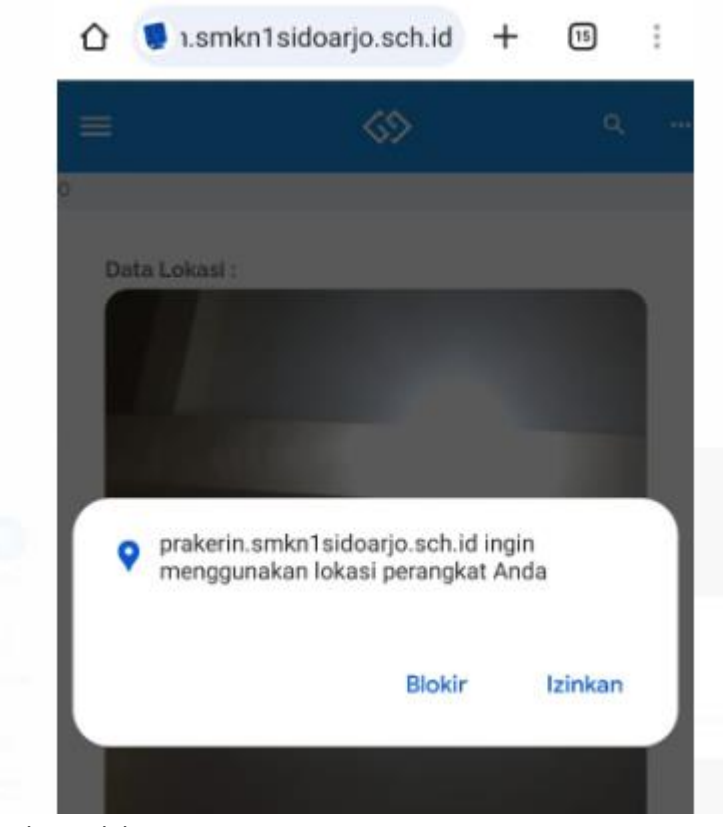

Ijinkan selalu

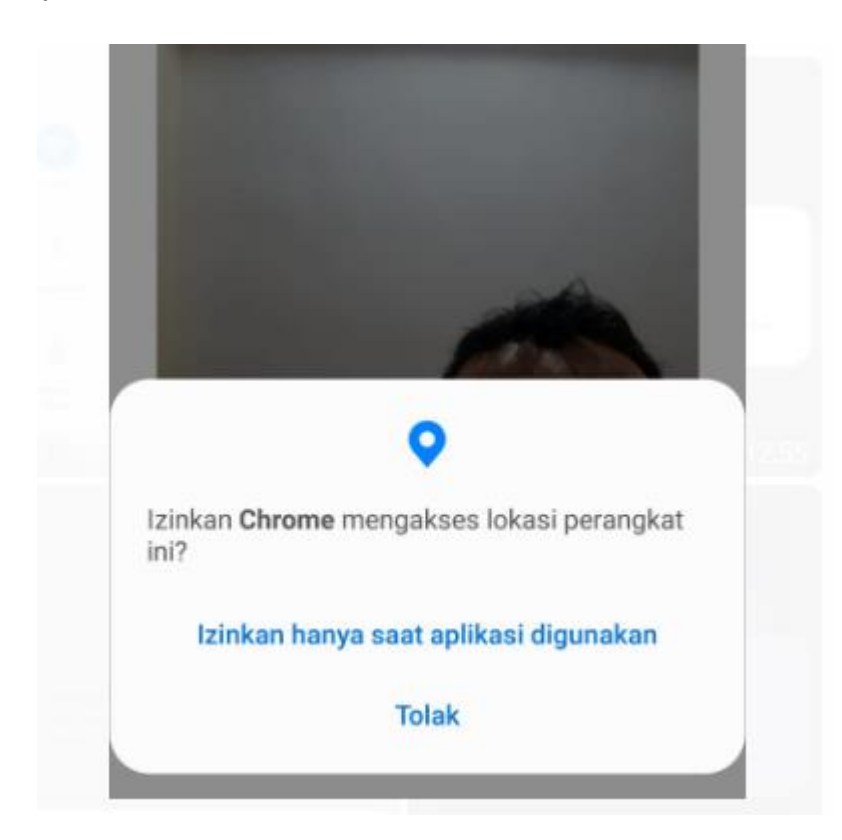

3. Setelah itu klik tombol absensi warna hijau, dan absen berhasil

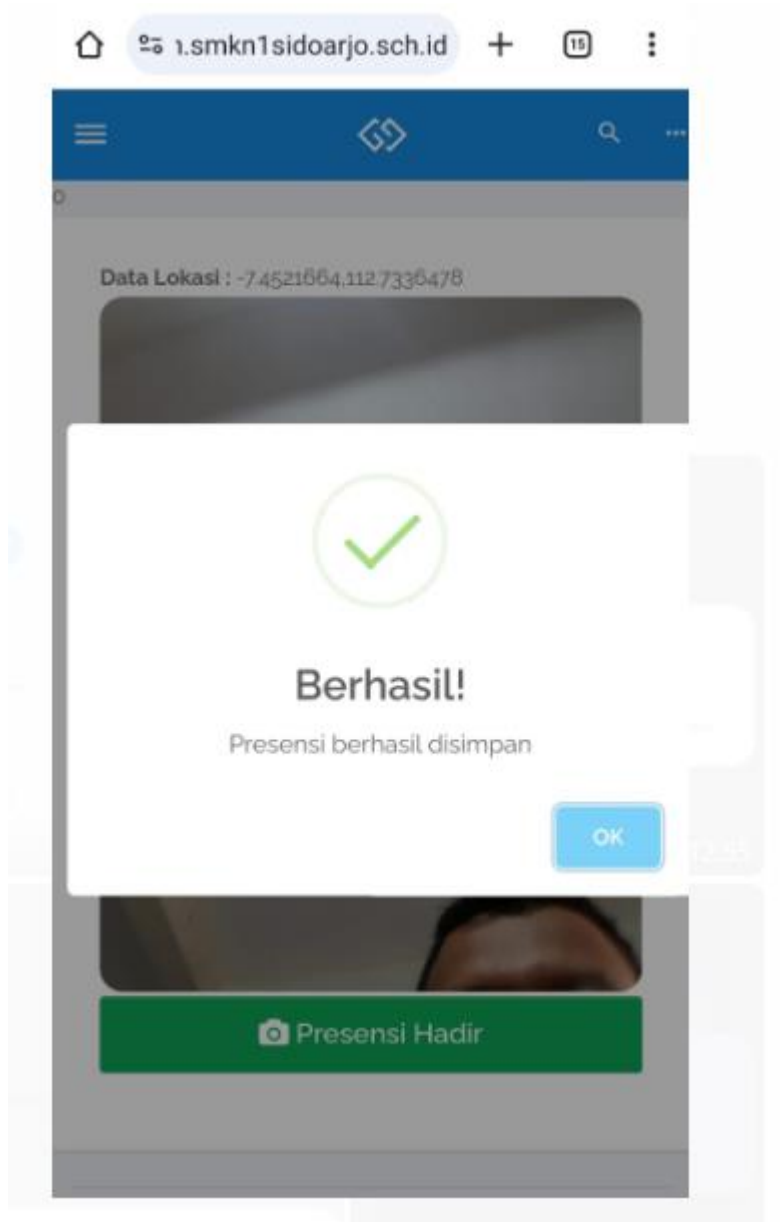

4. Absensi berhasil, 1 hari 1 kali absensi

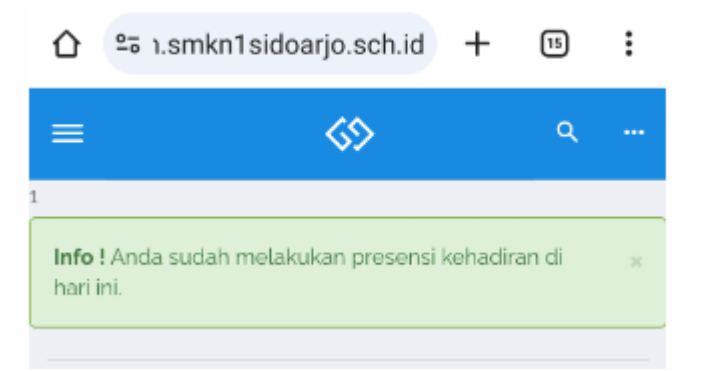

## JIKA ADA ERROR KAMERA TIDAK MUNCUL ATAU LOKASI TIDAK TERDETEKSI SILAHKAN SETTING PADA BROWSER CHROME

## KLIK SETELAH

| Û                | 20  | n.smkn  | n1s →        | ☆      | ŧ        | ()       | G    |
|------------------|-----|---------|--------------|--------|----------|----------|------|
| =                |     |         | ÷            | Tab ba | aru      |          |      |
|                  |     |         |              | Tab Sa | amarar   | n baru   |      |
| Info !<br>hari i | And | a sudah | -<br>-       | Histor | i        |          |      |
| _                |     |         | 0            | Hapus  | s data p | penjelaj | jah  |
| Co               | pyr | ight zo | 225 <b>-</b> | Down   | load     |          |      |
|                  |     |         | *            | Bookn  | nark     |          |      |
|                  |     |         | ᅳ            | Tab te | erbaru   |          |      |
|                  |     |         | <            | Bagika | an       |          |      |
|                  |     |         | 9            | Cari d | i halarr | nan      |      |
|                  |     |         | G            | Terjen | nahkan   | I        |      |
|                  |     |         | য            | Tamb   | ahkan I  | ke Laya  | ar U |
|                  |     |         | Ţ            | Situs  | deskto   | p        |      |
|                  |     |         | \$           | Setela | in       |          |      |
|                  |     |         | 0            | Bantu  | an & m   | asukar   | h    |

### PILIH SETELAH SITUS

| ← Setelan            | 0 |  |
|----------------------|---|--|
| Alamat dan lain-lain |   |  |
| Privasi dan keamanan |   |  |
| Pemeriksaan keamanan |   |  |
| Notifikasi           |   |  |
| Tema                 |   |  |
| Lanjutan             |   |  |
| Beranda<br>Aktif     |   |  |
| Pintasan toolbar     |   |  |
| Aksesibilitas        |   |  |
| Setelan situs        |   |  |
| Bahasa               |   |  |
| Download             |   |  |
| Tentang Chrome       |   |  |

# LALU SET IJINKAN 2 SETTINGAN BERIKUT : LOKASI DAN KAMERA

| ÷    | Setelan situs                  | 0 |  |
|------|--------------------------------|---|--|
| ≔    | Semua situs                    |   |  |
| Izin |                                |   |  |
| •    | <b>Lokasi</b><br>Tanyakan dulu |   |  |
|      | <b>Kamera</b><br>Tanyakan dulu |   |  |